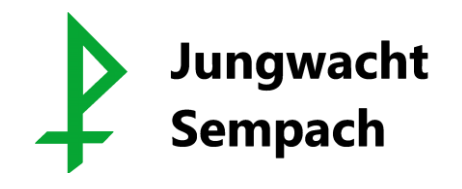

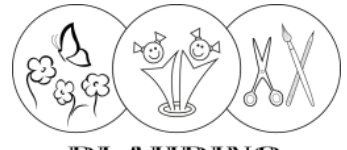

BLAURING Sempach

An alle Kinder und deren Eltern der JuBla Sempach

Sempach, August 2024

## Einrichtung eines Eltern-Logins auf der Jubladatenbank

## Liebe Eltern

Die Digitalisierung treibt sich auch in der Jubla voran und so werden seit einigen Jahren alle Mitglieder auf der schweizweiten «Jubla-Datenbank» erfasst und verwaltet. Die Jubla Schweiz hat vor kurzem eine neue Funktion «Elternzugang» eingeführt, womit die Eltern ihre Kinder auf der Datenbank verwalten und z.B. auch für künftige Lager unkompliziert anmelden können.

Diese neue Funktion erfordert die einmalige Registration eines Elternteils, damit dein Account deinem Kind oder deinen Kindern zugeteilt werden kann. Nachfolgend findet ihr die Anleitung für die Registration. Wir bitten euch, die Registration mithilfe der Schritt-für-Schritt Anleitung (auf Seite 2) bis zum **13. September 2024** zu vervollständigen.

Im Anschluss wird dein Account durch die Scharleitung deinem Kind oder deinen Kindern zugeteilt. Nun bist du in der Lage, die Daten deines Kindes oder deiner Kinder anzupassen oder künftige Anmeldungen zu tätigen.

Diese Funktion wird das erste Mal für die Anmeldung des nationalen Pfingstlagers «Jublasurium» vom **7. – 9.** Juni 2025 in Wettingen benötigt. Dort werden wir als «Jubla Sempach» mit weiteren 300 Scharen aus der ganzen Schweiz teilnehmen. Weitere Infos dazu und die Anmeldung erfolgt in einem separaten Elternbrief Mitte September.

Bei Fragen zur Registration stehen wir euch gerne zur Verfügung. scharleitung@jungwachtsempach.ch scharleitung@blauringsempach.ch

Freundliche Grüsse Scharleitung Jungwacht und Blauring Sempach

Anhang: Schritt-für-Schritt Anleitung zur Elternregistration auf der Jubla Datenbank

## Schritt-für-Schritt Anleitung zur Elternregistration auf der Jubla Datenbank

1. Öffne den korrekten Link der Schar (oder scanne den QR-Code).

Jungwacht Sempach: https://db.jubla.ch/groups/9740/self\_registration

Blauring Sempach: https://db.jubla.ch/groups/9820/self\_registration

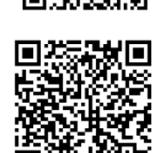

- → Bei mehreren Kindern in derselben Schar registriere dich als Elternteil nur **einmal**.
- → Falls du Kinder in beiden Scharen hast, registriere dich als Elternteil nur **einmal** bei <u>einer</u> Schar.
- 2. Fülle die Formularfelder gemäss Anleitung aus:

| Vorname*     | Мах                                                                                                    | -> Vorname eines Erziehungsberechtigen         |
|--------------|----------------------------------------------------------------------------------------------------|------------------------------------------------|
| Nachname*    | Mustermann                                                                                                    | -> Nachname eines Erziehungsberechtigen        |
| Firmenname   | Noel Mustermann, Mia Mustermann                                                                                                | -> Vor- und Nachname des Kindes/der Kinder     |
| Firma        |                                                                                                    | -> hier leer lassen                            |
| Haupt-E-Mail | max.mustermann@gmail.com                                                                                                    | -> die Mail Adresse des Erziehungsberechtigten |
|              | Wird als Login verwendet                                                                                                    | (nur eine Email-Adresse)                       |
|              | <ul> <li>*Dokumente zur Erfüllung der Informationspflicht:</li> <li>Datenschutzerklärung Jungwacht Blauring Schweiz</li> </ul> | -> Datenschutzerklärung zustimmen              |
|              | Registrieren                                                                                                    | -> Registration abschliessen                   |

- 3. Hat die Registration geklappt, erhälst du auf der angegebenen Email-Adresse eine Mail von «jubla.db» mit einem Link, auf welchem du dein Passwort setzen kannst.
- 4. Erstelle nun dein persönliches Passwort für zukünftige Logins und bestätige dies mit «Passwort ändern».

| Passwort ändern           |                 |
|---------------------------|-----------------|
| Neues Passwort            |                 |
| Neues Passwort bestätigen |                 |
| [ [                       | Passwort ändern |

- Nun landest du auf der Anmeldeseite der Jubla Datenbank und kannst dich mit Email-Adresse und Passwort einloggen. Sobald die Scharleitung dein Kind oder deine Kinder zugeteilt hat (ab 15. September), kannst du dieses/diese unter deinem Profil finden und verwalten.
- Bei Fragen oder Unklarheiten melde dich bei der Scharleitung. scharleitung@jungwachtsempach.ch oder scharleitung@blauringsempach.ch Vielen Dank für die Erledigung bis am 13. September 2024.